# **Tiskárny INDEX V5**

# Uživatelská příručka

Copyright 2017 Index Braille, Švédsko

(T) Spektra v.d.n., 2017 Všechna práva vyhrazena.

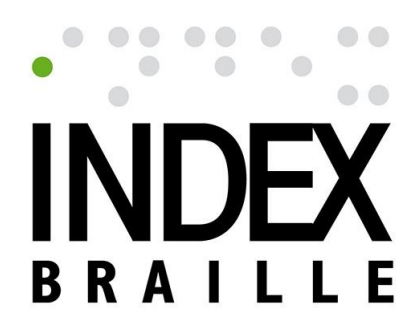

Index Braille Hantverksvägen 20 954 33 Gammelstad Sweden Telefon: +46 920 2030 80 E-mail: info@optelec.com Internet: www.indexbraille.com

# Obsah

| 1 Zásady bezpečnosti                                                                                                    | 3  |
|----------------------------------------------------------------------------------------------------|----|
| 2 Seznámení s tiskárnami Index V5                                                                                                    | 3  |
| 2.1 Basic-D                                                                                                    | 4  |
| 2.2 Everest-D                                                                                                    | 6  |
| 2.3 BrailleBox                                                                                                    | 8  |
| 2.4 FanFold-D                                                                                                    |    |
| 3 Instalace                                                                                                    |    |
| 3.1 Začínáme                                                                                                    |    |
| 3.1.1 Rozbalení tiskárny                                                                                                    |    |
| 3.1.2 Hlasový výstup                                                                                                    |    |
| 3.1.3 Aktualizace firmwaru                                                                                                    | 13 |
| 3.2 Ovladače k tiskárně Index Braille                                                                                                    |    |
| 3.2.1 Instalace z USB disku do počítače                                                                                                    | 13 |
|                                                                                                    |    |
| 3.2.2 Síťové připojení                                                                                                    | 14 |
| 3.2.2 Síťové připojení<br>3.3 Tisk Braillu                                                                                                    | 14 |
| 3.2.2 Síťové připojení<br>3.3 Tisk Braillu<br>4 Ovládací panel                                                                                                    |    |
| <ul> <li>3.2.2 Síťové připojení</li> <li>3.3 Tisk Braillu</li> <li>4 Ovládací panel</li> <li>4.1 Menu tiskáren</li> </ul>                                                                                                    |    |
| <ul> <li>3.2.2 Síťové připojení</li> <li>3.3 Tisk Braillu</li> <li>4 Ovládací panel</li> <li>4.1 Menu tiskáren</li> <li>4.1.1 Tlačítka</li> </ul>                                                                                                    |    |
| <ul> <li>3.2.2 Síťové připojení</li> <li>3.3 Tisk Braillu</li> <li>4 Ovládací panel</li> <li>4.1 Menu tiskáren</li> <li>4.1.1 Tlačítka</li> <li>4.1.2 Funkce tlačítek</li> </ul>                                                                           |    |
| <ul> <li>3.2.2 Síťové připojení</li> <li>3.3 Tisk Braillu</li> <li>4 Ovládací panel</li> <li>4.1 Menu tiskáren</li> <li>4.1.1 Tlačítka</li> <li>4.1.2 Funkce tlačítek</li> <li>4.1.3 Rozvržení tisku</li> </ul>                                            |    |
| <ul> <li>3.2.2 Síťové připojení</li></ul>                                                                                                    |    |
| <ul> <li>3.2.2 Síťové připojení</li> <li>3.3 Tisk Braillu</li> <li>4 Ovládací panel</li> <li>4.1 Menu tiskáren</li> <li>4.1.1 Tlačítka</li> <li>4.1.2 Funkce tlačítek</li> <li>4.1.3 Rozvržení tisku</li> <li>4.1.4 Menu</li> <li>4.2 Pomocníci</li> </ul> |    |
| <ul> <li>3.2.2 Síťové připojení</li></ul>                                                                                                    |    |

# 1 Zásady bezpečnosti

- Tiskárnu umístěte na rovný a stabilní povrch.
- Otvory pro odvětrávání ponechte volné.
- Připojujte tiskárnu pouze k uzemněné elektrické síti.
- Pro snížení hlučnosti tiskárny doporučujeme zakoupit protihlukovou skříň.
- BrailleBox je výrobek třídy A. V ojedinělých případech může způsobovat rušení rádiových vln. V takovém případě zvětšete vzdálenost mezi tiskárnou BrailleBox a daným zařízením.

#### 2 Seznámení s tiskárnami Index V5

Hlasový výstup označuje zvukovou odezvu tiskárny.

Podsvícený text na ovládacím panelu u všech modelů:

Bluetooth, Wi-Fi, síť: Je-li připojení dostupné, ikona bliká; po připojení se ikona rozsvítí.

idB: Během převodu do Braillu text bliká; text svítí, když probíhá tisk s idB.

**UPDATE/AKTUALIZACE**: Funkce je aktivována, je-li tiskárna připojena k internetu. Text svítí, když je k dispozici aktualizace firmwaru; text bliká, když aktualizace probíhá.

PAPER JAM/VZPŘÍČENÝ PAPÍR: Text svítí, když v tiskárně uvízne papír.

**ERROR/CHYBA**: Text svítí, dojde-li k chybě. Pro více informací stiskněte tlačítko HELP na tiskárně.

#### 2.1 Basic-D

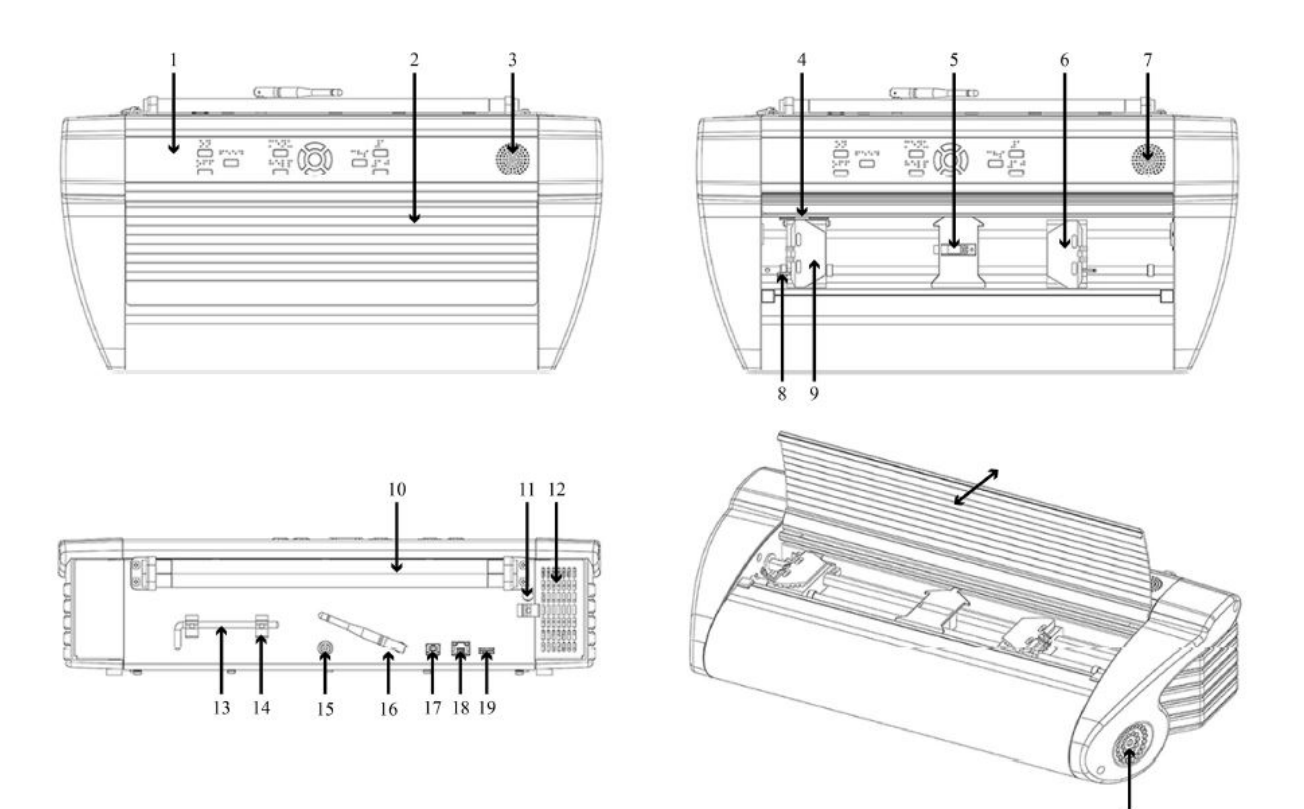

- 1. Ovládací panel
- 2. Kryt
- 3. Reproduktor
- 4. Optický senzor pohybu papíru
- 5. Optický senzor pro okraj papíru
- Pravý zámek pro uchycení papíru
- 7. Reproduktor
- 8. Páčka pro uvolnění zámků
- 9. Levý zámek pro uchycení papíru

- 10. Válce na papír
- 11. Otvor pro přepravní zámek

20

- 12. Přívod odvětrávání
- 13. Přepravní zámek
- 14. Držák přepravního zámku
- 15. Vstup napětí 48V DC
- 16. Anténa pro Wi-Fi a Bluetooth
- 17. Port USB 2.0
- 18. Síťový port (100 MB)
- 19. Hostitelský port USB
- 20. Výstup odvětrávání

#### Podsvícený text u Basic-D

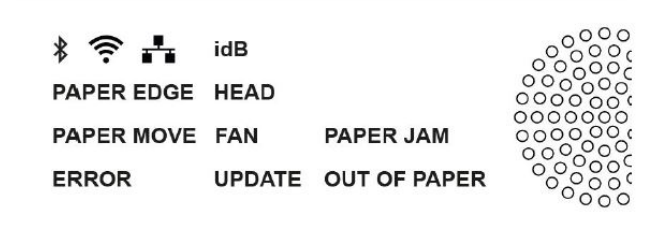

PAPER MOVE/ POHYB PAPÍRU: Text bliká při pohybu papíru.

PAPER EDGE/ OKRAJ PAPÍRU: Text svítí, když je papír před senzorem pro okraj papíru.

HEAD/HLAVA: Text svítí, když je tisková hlava ve výchozí poloze.

FAN/VĚTRÁK: Text svítí, když je zapnutý větrák.

OUT OF PAPER/NENÍ PAPÍR: Text svítí, když v zásobníku není papír.

#### 2.2 Everest-D

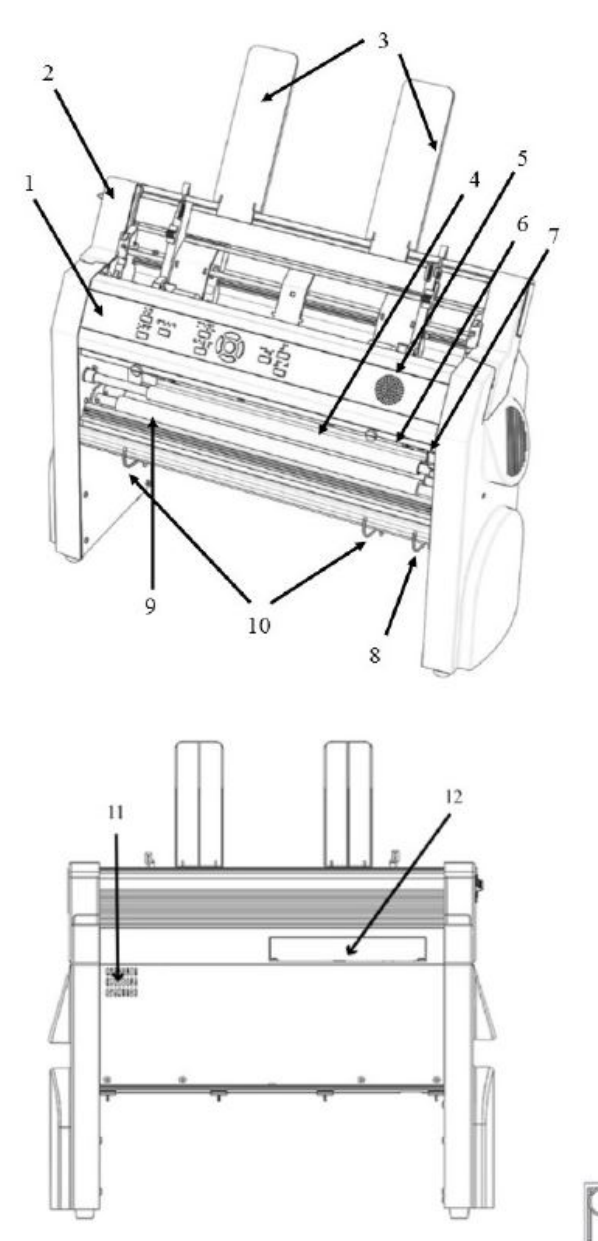

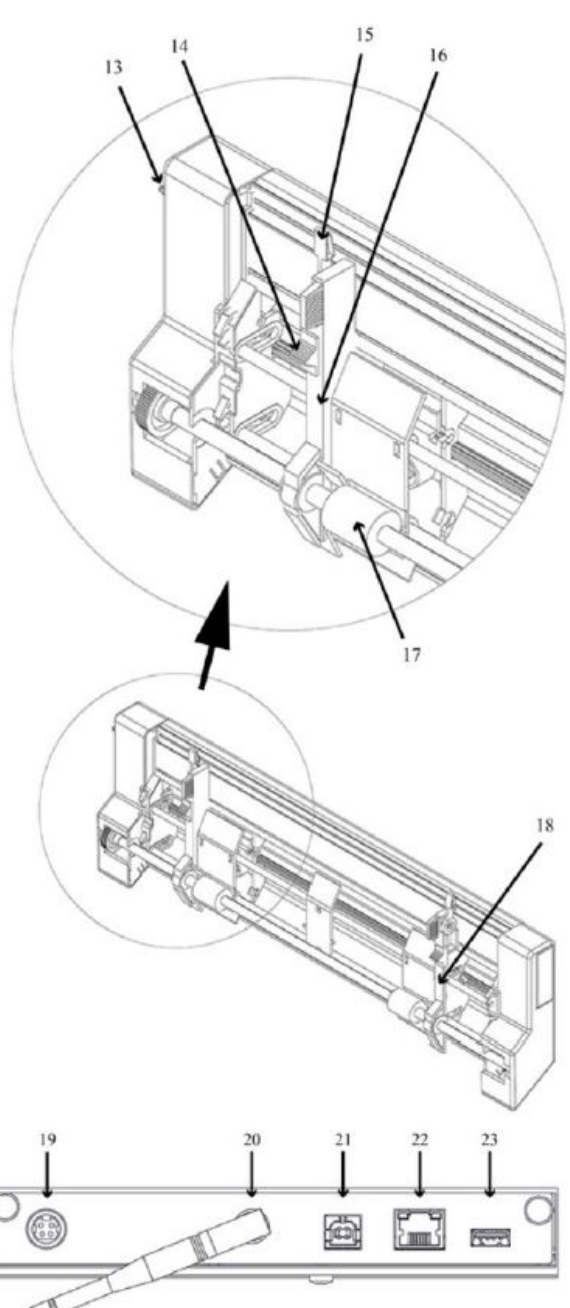

- 1. Ovládací panel
- 2. Podavač papíru
- 3. Opěrky pro papír
- 4. Tisková hlava
- 5. Reproduktor
- 6. Optický senzor pro okraj papíru

7. Optický senzor pro referenční polohu tiskové hlavy

- 11. Výstup odvětrávání
- 12. Elektrické konektory
- 13. Tlačítko pro otevření/zavření podavače papíru
- 14. Posuvníky pro výběr tloušťky papíru (pravý/levý)
- 15. Uzamykací páčky opěrek pro nastavení velikosti papíru (pravá/levá)
- 16. Levá opěrka pro okraj papíru
- 17. Sběrné válce
  - 18. Pravá opěrka pro okraj papíru

8. Vnější opěrky pro nastavení úhlu vystupujícího papíru

- 19. Vstup napětí 48V DC
- 20. Anténa pro Wi-Fi a Bluetooth
- 9. Válce pro pohyb papíru

10. Vnitřní opěrky pro podržení vystupujícího papíru

22. Síťový port (100 MB)

21. Port USB 2.0

23. Hostitelský port USB

#### Podsvícený text u Everest-D

| * 🛜 🚠    | idB    |              |        |
|----------|--------|--------------|--------|
| PAPER IN | HEAD   |              |        |
| FEED     | FAN    | PAPER JAM    | 000000 |
| ERROR    | UPDATE | OUT OF PAPER |        |

**PAPER IN/VSTUP PAPÍRU**: Text svítí, když je papír před senzorem snímajícím okraj papíru.

FEED/PODÁVÁNÍ PAPÍRU: Text svítí, když je zapnutý motor podávající papír.

HEAD/HLAVA: Text svítí, když je tisková hlava ve výchozí poloze.

FAN/VĚTRÁK: Text svítí, když je zapnutý větrák.

OUT OF PAPER/NENÍ PAPÍR: Text svítí, když v zásobníku není papír.

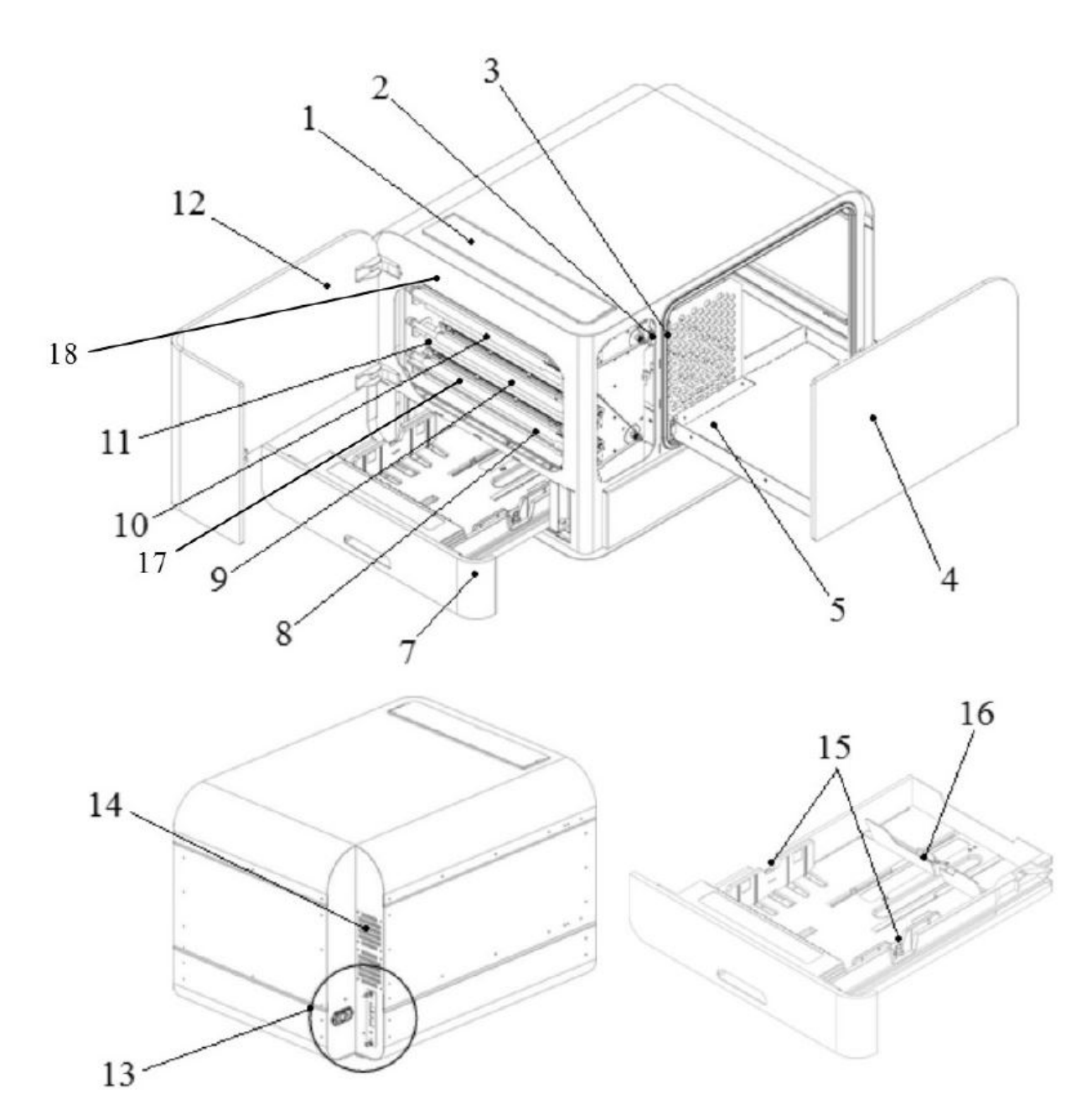

1. Ovládací panel

2. Optický senzor pro servisní dvířka

3. Optický senzor pro výstupní zásobník na papír

- 4. Výstupní zásobník na papír
- 5. Opěrka pro vystupující papír
- 7. Vstupní zásobník na papír
- 8. Spodní tisková hlava
- 9. Prostřední tisková hlava

- 10. Horní tisková hlava
- 11. Válce na papír
- 12. Servisní dvířka
- 13. Elektrické konektory
- 14. Odvětrávání
- 15. Opěrky pro papír
- 16. Zadní páčka pro zastavení papíru
- 17. Senzor pro vstup papíru
- 18. Senzor pro výstup papíru

| * 🔶 🕂         | idB          |         |
|---------------|--------------|---------|
| PAPER IN      | PAPER TRAY   | 0000    |
| PAPER OUT     | BRAILLE TRAY | 000000  |
| OUT OF PAPER  | SERVICE DOOR | 0000000 |
| BRAILLE STACK | PAPER JAM    | 000000  |
| ERROR         | UPDATE       | 0000    |

**PAPER IN/VSTUP PAPÍRU**: Text svítí, když se papír začne podávat a dosáhne senzoru pro vstup papíru.

**PAPER OUT/VÝSTUP PAPÍRU**: Text svítí, když papír dosáhne senzoru pro výstup papíru.

OUT OF PAPER/NENÍ PAPÍR: Text svítí, když v zásobníku není papír.

**BRAILLE STACK/VYSTUPUJÍCÍ PAPÍR**: Text svítí, když je ve výstupním zásobníku na papír příliš mnoho papíru.

**PAPER TRAY/VSTUPNÍ ZÁSOBNÍK NA PAPÍR**: Text svítí, když je vstupní zásobník na papír otevřený.

**BRAILLE TRAY/ VÝSTUPNÍ ZÁSOBNÍK NA PAPÍR**: Text svítí, když je výstupní zásobník na papír otevřený.

SERVICE DOOR/SERVISNÍ DVÍŘKA: Text svítí, když jsou přední servisní dvířka otevřena.

#### Elektrické konektory BrailleBox

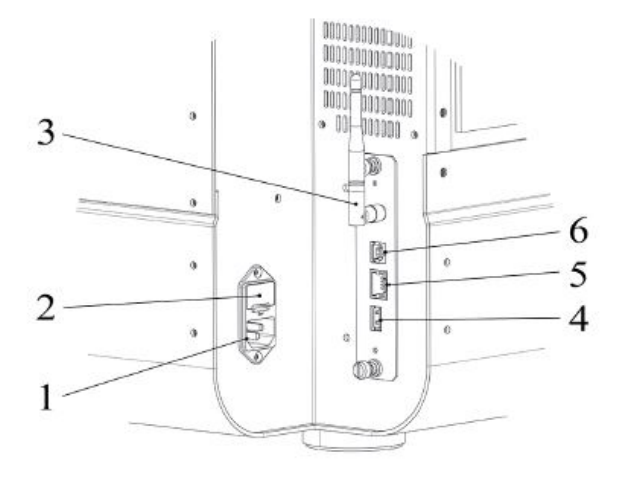

1. Vstup napětí 100-240V, 50-60 HZ, uzemněná zásuvka

- 2. Pojistka 6,3 A/250V, zabezpečená
- 3. Anténa pro Wi-Fi a Bluetooth
- 4. Hostitelský port USB
- 5. Síťový port (100 MB)
- 6. Port USB 2.0

#### 2.4 FanFold-D

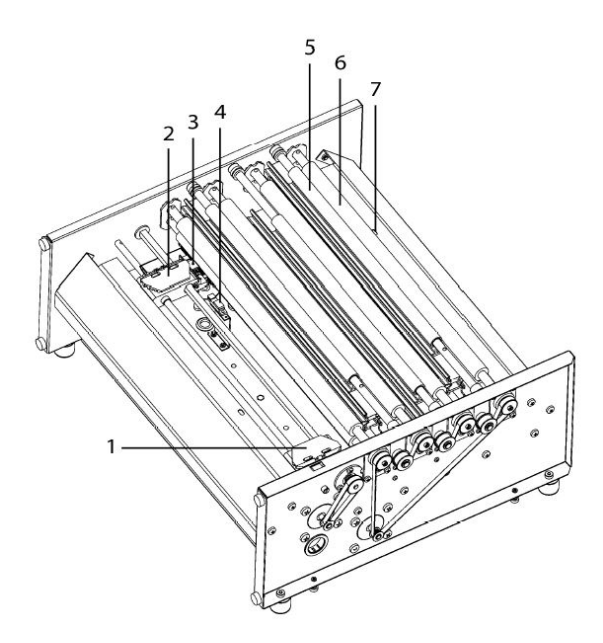

- 1. Pravý zámek pro uchycení papíru
- 2. Levý zámek pro uchycení papíru
- 3. Senzor pro posun papíru
- 4. Senzor pro okraj papíru
- 5. Tři tiskové hlavy (počáteční, střední, koncová)
- 6. Válce pro pohyb měkkého papíru (4 páry)
- 7. Senzor pro výstup papíru

#### Podsvícený text u FanFold

| * 🛜 🕂         | idB        |        |
|---------------|------------|--------|
| FAN           | PAPER EDGE | 00000  |
| LID OPEN      | PAPER MOVE | 000000 |
| OUT OF PAPER  | PAPER OUT  |        |
| EMPTY BRAILLE | PAPER JAM  | 00000  |
| ERROR         | UPDATE     | -000   |

**PAPER EDGE/ OKRAJ PAPÍRU**: Text svítí, když se papír začne podávat a dosáhne senzoru pro vstup papíru.

PAPER MOVE/ POHYB PAPÍRU: Text bliká při pohybu papíru.

PAPER OUT/ VÝSTUP PAPÍRU: Text svítí, když papír dosáhne senzoru pro výstup papíru.

FAN/VĚTRÁK: Text svítí, když je zapnutý větrák.

LID OPEN/ KRYT OTEVŘENÝ: Text svítí, když je otevřen horní prosklený kryt.

**EMPTY BRAILLE/ VYPRÁZDNIT ZÁSOBNÍK**: Text svítí, když je třeba vyprázdnit zásobník s vystupujícím papírem.

#### Elektrické konektory FanFold

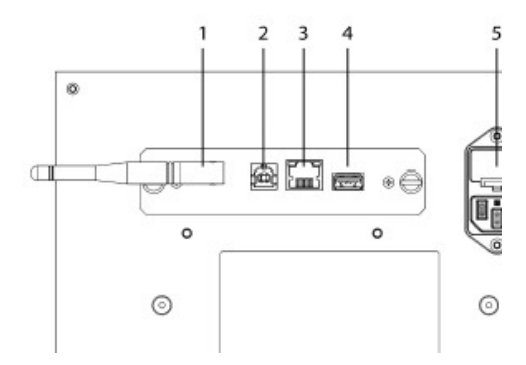

- 1. Anténa pro Wi-Fi a Bluetooth
- 2. Port USB 2.0
- 3. Síťový port (100 MB)
- 4. Hostitelský port USB
- 5. Pojistka 6,3 A/250V, zabezpečená
- 6. Vstup napětí 100-240V, 50-60 HZ, uzemněná zásuvka

#### Montáž koleček tiskárny FanFold

Rukou nadzvedněte paletu a vložte pod ni dvě desky (50 mm vysoké).

- 1. Natočte tiskárnu tak, aby jeden její roh byl mimo paletu. Připevněte k němu první kolečko pomocí šroubů a klíče, jež jsou součástí dodávky tiskárny.
- Natočte tiskárnu tak, aby další roh na kratší straně tiskárny byl mimo paletu. Připevněte druhé kolečko.
- Natočte tiskárnu tak, aby první z rohů na druhé kratší straně tiskárny byl mimo paletu. Připevněte třetí kolečko.
- Přesuňte tiskárnu na podlahu. Tiskárnu vyvážíte tak, že zatlačíte na prostřední roh z těch, která již kolečka mají.
- 5. Připevněte čtvrté kolečko.

# 3 Instalace

#### 3.1 Začínáme

#### 3.1.1 Rozbalení tiskárny

Tiskárnu opatrně rozbalte a zkontrolujte všechny položky. **Uchovejte obalový materiál a přepravní zámky**. Dvouletá záruka je platná pouze v případě, že tiskárna bude přepravována v původním obalu a s umístěnými přepravními zámky.

#### Dodávka zahrnuje následující položky:

- Braillskou tiskárnu
- Uživatelskou příručku
- USB paměť
- Napájecí kabel
- o USB kabel
- Externí napájecí zdroj pro Basic-D a Everest-D
- Přepravní zámky

#### Basic-D, Everest-D a BrailleBox

- o Zapněte tiskárnu bez připojení USB kabelu.
- o Automaticky bude spuštěn Pomocník s odebráním přepravního zámku.
- Řiďte se pokyny pomocníka. Po dokončení operace se tiskárna restartuje a bude připravena k používání.

#### Obrázek tiskárny BrailleBox

- 1. Gumová páska
- 2. Sada příslušenství
- 3. Sklo výstupního zásobníku na papír
- 4. Přepravní zámky tiskové hlavy

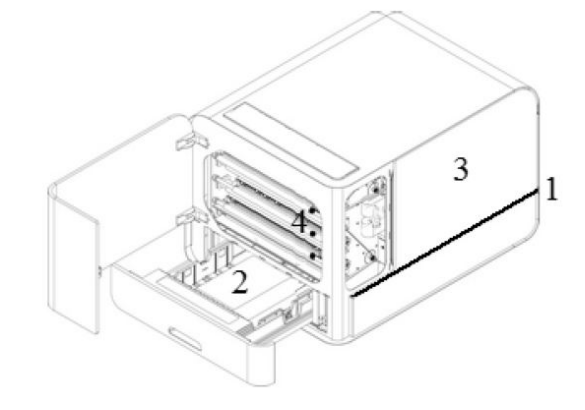

#### BrailleBox

- 1. Otevřete vstupní zásobník na papír. Ze zásobníku vyjměte sadu příslušenství. Zapněte tiskárnu.
- 2. Spustí se pomocník.
- 3. Řiďte se pokyny pomocníka.

#### 3.1.2 Hlasový výstup

Hlasová odezva je nastavena v češtině.

Další dostupné jazyky: arabština, holandština, angličtina, finština, francouzština, němčina, italština, korejština, čínština, norština, portugalština, ruština, španělština, švédština a turečtina.

#### 3.1.3 Aktualizace firmwaru

Tiskárny Index lze bezplatně aktualizovat na nejnovější firmware. Firmware důrazně doporučujeme aktualizovat ihned po zakoupení tiskárny. Aktualizace obsahuje opravy chyb ve firmwaru a nové nebo vylepšené funkce.

#### Aktualizace přes internet

Když je tiskárna připojena k internetu, sama automaticky vyhledává dostupné aktualizace. Dostupná nová aktualizace je signalizována rozsvícením nápisu UPDATE na tiskárně.

Aktualizaci spustíte následovně:

MENU / Uživatelská podpora / Aktualizace firmwaru / Aktualizace firmwaru z internetu / OK.

#### Aktualizace pomocí disku USB

- Stáhněte si nejnovější verzi firmwaru ze stránek výrobce (<u>https://www.indexbraille.com/en-us/support/downloads/firmware/latest-firmware/latest-v5-firmware/latest-v5-firmware</u>). Příklad názvu souboru: Embosser-update-2016-12-15.zip.
- o Uložte soubor na disk USB.
- o Disk USB připojte k tiskárně.
- o Aktualizaci spustíte následovně:

MENU / Uživatelská podpora / Aktualizace firmwaru / Aktualizace firmwaru z paměti USB / OK.

Během aktualizace svítí na tiskárně slovo UPDATE. Dojde k aktivaci hlasového výstupu. **Během aktualizace tiskárnu nevypínejte**. Aktualizace může trvat 5-15 minut a po jejím dokončení se tiskárna automaticky restartuje.

#### 3.2 Ovladače k tiskárně Index Braille

Software a ovladače pro tiskárny Index Braille můžete nainstalovat z disku USB, který je součástí dodávky tiskárny, nebo je stáhnout z <u>www.indexbraille.com</u>.

#### 3.2.1 Instalace z USB disku do počítače

Je nezbytné, aby ovladače tiskáren Index Braille na USB disku správně fungovaly. Před připojením tiskárny k zařízení USB nainstalujte ovladač tiskárny Index Braille do počítače. (Pozn.

překladatele: Je nutné dodržet správný postup instalace. Nejprve nainstalujte ovladače tiskárny do počítače, poté propojte tiskárnu s počítačem prostřednictvím kabelu.)

Chcete-li zjistit aktuální verzi ovladače Vaší tiskárny, otevřete si v počítači ovládací panely a postupujte následujícím způsobem:

- o Ovládací panely / Programy a funkce / Index Braille Driver.
- o Číslo aktuální verze se zobrazuje v pravém sloupci pod "verzemi".

#### Windows

Chcete-li instalovat ovladač 8.x nebo vyšší, kompatibilní s Windows XP, Vista, Win 7, Win 8, Win 10, postupujte následovně:

- 1. Zavřete všechny aplikace ve svém počítači.
- 2. Stáhněte <u>Index Printer Driver 8.x nebo vyšší</u> (https://www.indexbraille.com/en-us/support/downloads?c=3).
- 3. Pravým tlačítkem myši klikněte na instalační soubor, zvolte "Spustit jako správce" a řiďte se pokyny instalačního průvodce.
- 4. Připojte dodaný kabel USB.
- 5. Zapněte tiskárnu.
- Ve Windows Vista a novějších systémech bude instalace dokončena pomocí průvodce Plug & Play Found new hardware.

Pozn. překladatele: Tiskárnu doporučujeme provozovat s počítačem, který je vybaven nejnovějším operačním systémem Windows.

Odkaz na instalační soubor pro Mac OS X:

https://www.indexbraille.com/en-us/support/knowledge-base/drivers/install-mac-ox-x-10-8-printer-d river-to-v5

Odkaz na instalační soubor pro Linux (Debian/Ubuntu):

https://www.indexbraille.com/en-us/support/knowledge-base/drivers/install-linux-printer-driver-to-in dex-v5

#### 3.2.2 Síťové připojení

Když je připojena drátová síť nebo Wi-Fi, rozsvítí se na tiskárně modré ikony pro Wi-Fi / drátovou síť. Během hledání sítě ikona sítě bliká.

IP adresu sítě získáte tak, že stisknete:

- o HELP + 10 (IP adresa bude oznámena hlasovým výstupem),
- HELP + 1 (IP adresa bude vytištěna v reliéfním písmu a Braillu).

Po prvním připojení k Wi-Fi nebo drátové síti si tiskárna zapamatuje jméno sítě (SSID) a heslo.

#### Připojení k síti Wi-Fi

- Je-li k dispozici známá síť, ikona Wi-Fi na tiskárně během hledání sítě bliká.
   Hlasový výstup oznámí: "Wi-Fi síť připojena. Číslo IP XXX, název SSID".
- Jestliže není dostupná žádná známá síť, ikona Wi-Fi na tiskárně nesvítí.
   Hlasový výstup oznámí: "Wi-Fi síť není dostupná".

#### Nastavení kabelového připojení

#### Síť Wi-Fi je ve výchozím nastavení tiskárny povolena.

#### První krok pro připojení k drátové síti

Připojte síťový kabel k místní síti LAN s podporou DHCP.

- Při vytváření síťového připojení ikona pro drátovou síť bliká.
- o Je-li síť připojena k internetu, ikona pro síť svítí.
- HELP+10: Hlasový výstup tiskárny oznámí: "Drátová síť ###.###.#.###", např. IP adresa: 192.168.4.14.
  - **HELP+1:** Vytiskne se informační stránka, která obsahuje IP adresu.

#### Pomocník pro statickou IP adresu

MENU / Komunikace / Pomocník pro drátovou síť / OK.

Podrobné informace v angličtině naleznete ve znalostní bázi na stránkách výrobce.

#### Nastavení sítě Wi-Fi

Existuje několik způsobů nastavení IP připojení sítě Wi-Fi:

- Nastavení IP pomocí webové aplikace (doporučeno)
- Nastavení IP pomocí Wi-Fi souboru
- Nastavení Wi-Fi přes WPS (Wi-Fi Protected Setup tlačítko WPS na routeru)
- Nastavení sítě Wi-Fi přes ovládací panely

#### **Rezervace IP adresy na DHCP**

Nejlepším řešením, jak vyhradit trvalou IP adresu konkrétní tiskárně, je prostřednictvím rezervace MAC adresy tiskárny na konkrétní adresu IP v routeru. Tuto úlohu by měl provádět správce sítě. Podrobné informace naleznete na internetu pod **"Reservation of IP address on DHCP/ Rezervace IP adresy na DHCP + (název routeru)".** 

#### 3.3 Tisk Braillu

**Index-direct-Braille (idB)** je aplikace určená pro přímý tisk běžných dokumentů (např. Word) v Braillově písmu bez nutnosti používat externí braillský editor. Aplikace idB je součástí všech tiskáren Index V5.

#### Vlastnosti IdB:

- Převede a naformátuje dokument do Brailllova písma na základě nastavení aktivního rozvržení tisku.
- Převede text do Braillova písma (literární Braille či zkratkopis ve více než 140 jazycích).
- Naformátuje text na velikost braillského papíru (počet řádků na stránce, počet znaků na řádku, okraje, číslo braillské stránky, číslo stránky svazku).
- Nejnovější funkce idB se instalují automaticky při aktualizaci firmwaru tiskárny.
- o idB podporuje neomezený počet uživatelů v místní síti.
- o idB je zdarma.

Uživatelům, kteří pracují s matematickými či hudebními symboly v Braillu, hmatovou grafikou, složitějšími dokumenty nebo provádějí korektury textů, nebude aplikace idB dostačovat. Je nezbytné, aby tito uživatelé použili jiný braillský editor.

#### idB podporuje:

- Braille ve stupni 0 (počítačový), 1 (literární) a 2 (zkratkopis),
- o dokumenty Word XML (.docx),
- o dokumenty Word (.doc),
- o dokumenty PDF (.pdf),
- o textové dokumenty (.txt),
- o číslování stránek,
- o tisk svazků (u braillských knih),
- o tisk na tiskárnách Index V4 a V5.

idB využívá bezplatný systém tabulek Liblouis pro převod textu do braillského písma, který podporuje většinu jazyků.

Odkaz na stránky Liblouis: http://liblouis.org

#### Tisk pomocí webové aplikace

- Chcete-li zjistit IP adresu Vaší tiskárny, stiskněte tlačítka HELP + 10. Hlasový výstup oznámí: "IP číslo", např. "IP 192.168.4.14".
- 2. Spusťte internetový prohlížeč a do pole pro zadávání adresy napište IP adresu tiskárny. Zkontrolujte, zda je Vaše zařízení připojeno ke stejné síti jako tiskárna.
- 3. Po několika vteřinách se v prohlížeči zobrazí rozhraní webové aplikace, viz obrázek níže.

| Index Braille Printer | 🗠                     |
|-----------------------|-----------------------|
| rinter Information    |                       |
| odel                  | Index Everest-D V5    |
| erial-number          | 64993                 |
| rmware                | 2017-01-13            |
| ayout                 | 2                     |
| aper-size             | A4-Landscape          |
| rint-type             | single sided          |
| B -table              | Czech/grade1 version1 |

Webové rozhraní

Spusťte funkci webové aplikace stisknutím tlačítka "Action/Akce", které otevře následující menu:

○ Print/Tisk

Tisk běžných dokumentů (.doc. docx, .pdf, .txt, .rtf), které budou převedeny/naformátovány do Braillu pomocí idB, nebo dokumentů již připravených k braillskému tisku (.brl, .brf).

Vyberte soubor, který chcete tisknout, a podívejte se na náhled naformátovaného braillského textu nebo písmo textu.

o Wi-Fi

Zobrazí se dostupná síť. Síť v horní části obrazovky je síť, která je již připojena a má silný signál.

- Funkce: Vybrat, Připojit, Odstranit, Vložit heslo pro novou síť a Spustit WPS (nastavení Wi-Fi přes WPS).
- Web App/Webová aplikace

#### Tisk z paměti USB

- o Tiskárna Index V5.
- o USB disk.
- Běžný textový soubor (docx, doc, pdf, rtf, txt) za použití idB převedený do braillského písma a do požadovaného formátu braillské stránky.
- Braillské soubory (.brl, .brf), již převedené do braillského písma, budou vytištěny bez použití idB.

Postup při tisku:

- o Nastavte si aktivní rozvržení podle Vašich požadavků (velikost stránky, rozvržení tisku v Braillu, číslování stránek, jazyk textu pro převod do Braillu pomocí idB a stupeň Braillu).
- o Stiskněte tlačítko MENU na tiskárně.
- o Vyberte možnost Tisk / Tisk z paměti USB.
- o Pomocí tlačítek se šipkami najděte požadovaný soubor. Seznamem souborů na USB Vás povede hlasový výstup.
- o Stisknutím tlačítka OK vytisknete zvolený soubor.
- o Během převodu do Braillu a formátování bliká na ovládacím panelu tiskárny ikona idB. Převod obvykle trvá několik vteřin.
- o Během tisku pomocí idB ikona idB na tiskárně svítí.

#### Tisk ve Windows pomocí idB

- o Dokument Word uložte ve formátu .doc, .docx, .txt nebo PDF a poté zavřete.
- o V seznamu klepněte na zvolený soubor pravým tlačítkem myši a vyberte Index-direct-Braille.
- o Vyberte model Vaší tiskárny a dejte OK.
- o Soubor nyní bude odeslán do zvolené tiskárny.
- o Blikající ikona idB oznamuje, že právě probíhá převod textu do Braillu.
- Spustí se tisk braillského dokumentu. Svítící ikona idB oznamuje, že pro převod dokumentu byla použita aplikace idB.

Pozn. překladatele: Formát souboru .txt musí být uložen v kódování UTF8.

#### Tisk v Mac pomocí idB

- o Otevřete dokument v libovolném editoru/prohlížeči (Preview OS X).
- o Vyberte soubor. Zvolte Tisk a vyberte tiskárnu Index.
- o Dokument nyní bude odeslán do zvolené tiskárny.
- o Blikající ikona idB oznamuje, že právě probíhá převod textu do Braillu.

 Spustí se tisk braillského dokumentu. Svítící ikona idB oznamuje, že pro převod dokumentu byla použita aplikace idB.

#### Tisk v Linuxu pomocí idB

- o Otevřete dokument v libovolném editoru/prohlížeči.
- o Vyberte soubor. Zvolte Tisk a vyberte tiskárnu Index. Dejte OK.
- o Dokument nyní bude odeslán do zvolené tiskárny.
- o Blikající ikona idB oznamuje, že právě probíhá převod textu do Braillu.
- Spustí se tisk braillského dokumentu. Svítící ikona idB oznamuje, že pro převod dokumentu byla použita aplikace idB.

#### Externí braillský editor

Většina braillských editorů je s tiskárnami Index kompatibilní. Informace o kompatibilních editorech najdete na <u>http://www.indexbraille.com/en-us/support/braille-editor-software</u>.

# 4 Ovládací panel

|                     | <u>.:</u> |                 | 000000 |
|---------------------|-----------|-----------------|--------|
| ON FEED<br>OFF DOOR | CHS       | Podsvícený text |        |

#### 4.1 Menu tiskáren

#### 4.1.1 Tlačítka

- ON
  - o ON bliká: Tiskárna se spouští.
  - o ON svítí: Tiskárna je zapnutá.
- MENU: Otevře menu.

o MENU svítí: MENU je otevřeno. Pomocí šipek vyberte v MENU požadovanou položku.

- OK: Potvrzení zvolené položky.
- Po dokončení operace se tiskárna přepne do režimu nečinnosti.
- Po 2 minutách v režimu MENU, když nedojde ke stisku žádného tlačítka, tiskárna automaticky zruší bez uložení veškeré změny a přepne se do režimu nečinnosti.
- HELP: Hlasový výstup oznámí informace o stavu tiskárny.
  - o HELP svítí: Je k dispozici důležitá informace.

| ТҮР                  | TLAČÍTKO     | FUNKCE                                                                                                    |
|----------------------|--------------|----------------------------------------------------------------------------------------------------|
|                      | ON           | Zapnutí.<br>Režim online.<br>Zavření menu bez uložení.                                                                                                    |
|                      | OFF          | Pozastavení tisku.<br>Vypnutí (podržte OFF po dobu 5 vteřin).                                                                                                    |
| ZÁKLADNÍ<br>TLAČÍTKA | FEED         | Podání papíru.<br>Vysunutí papíru.                                                                                                    |
|                      | DOOR         | Otevření/zavření výstupního zásobníku. Pouze BrailleBox.                                                                                                    |
|                      | HELP         | Hlasový výstup oznámí informace o tiskárně.<br>Pro spuštění vzdálené podpory podržte HELP po dobu 15 vteřin.<br>Pro spuštění režimu obnovení podržte HELP během spouštění<br>tiskárny. |
|                      | MENU         | Otevře režim MENU.                                                                                                    |
|                      | ŠIPKA NAHORU | Přejde na předchozí položku MENU.<br>Během režimu nečinnosti mění rozvržení tisku. Vybrané<br>rozvržení potvrdíte stisknutím OK.                                                       |
| TLAČÍTKA<br>MENU     | ŠIPKA DOLŮ   | Přejde na následující položku MENU.<br>Během režimu nečinnosti mění rozvržení tisku. Vybrané<br>rozvržení potvrdíte stisknutím OK.                                                     |
|                      | LEVÁ ŠIPKA   | Přejde do vyšší úrovně MENU.                                                                                                    |
|                      | PRAVÁ ŠIPKA  | Přejde do nižší úrovně MENU.<br>Přejde do dalšího kroku v pomocníkovi.                                                                                                    |
|                      | ок           | Vybrat, uložit, otevřít, zavřít a spustit.<br>OK potvrdí akci.                                                                                                    |
|                      | 1            | "1" běžně reprezentuje hodnotu 1.                                                                                                    |
| ČÍSELNÁ<br>TLAČÍTKA  | 10           | "10" běžně reprezentuje hodnotu 10.<br>Spustí uvolnění opěrek papíru. Pouze BrailleBox.                                                                                                |
|                      | снѕ          | Přepíná mezi zvýšením a snížením hodnoty.<br>Pro restart tiskárny podržte CHS po dobu 10 vteřin.                                                                                       |

|                       | OFF + FEED            | Zastavení tisku.                                                              |
|-----------------------|-----------------------|-------------------------------------------------------------------------------|
|                       | FEED + FEED           | Umístění papíru do tiskové pozice. Basic a FanFold.                           |
|                       | FEED + OFF            | Zpětný chod papíru z tiskárny. <b>Basic a FanFold</b> .                       |
|                       | HELP + HELP           | Vytištění informací o tiskárně v reliéfním a Braillově písmu.                 |
|                       | HELP + CHS            | Přepínání mezi jazykem hlasového výstupu (CZ-EN).                             |
|                       | HELP + MENU           | Poskytne hlasovou odezvu v aktivním braillském<br>rozvržení.                  |
|                       | HELP + ON             | Testovací výtisk kladívek.                                                    |
|                       | HELP + OFF            | Bezpečné odebrání disku USB.                                                  |
|                       | HELP + FEED           | Zapnutí a vypnutí světelné indikace na ovládacím panelu.                      |
|                       | HELP + 1              | Tisk stránky s informacemi o síti.                                            |
| SOUSTISKY<br>TLAČÍTEK | HELP + 10             | Poskytne hlasovou odezvu k dostupné drátové a/nebo<br>Wi-Fi adrese IP.        |
|                       | HELP +<br>PRAVÁ ŠIPKA | Spustí se nastavení Wi-Fi přes WPS.                                           |
|                       | HELP +                | Tisk seznamu interních parametrů.                                             |
|                       | ŠIPKA NAHORU          |                                                                               |
|                       | HELP +                | Spustí Pomocníka s vložením přepravních zámků.                                |
|                       | ŠIPKA DOLŮ            | Postupujte podle instrukci pomocnika. Po dokonceni se<br>tiskárna restartuje. |
|                       | FEED + LEVÁ<br>ŠIPKA  | Zpětný chod papíru, stejné jako FEED+OFF                                      |
|                       | FEED + PRAVÁ<br>ŠIPKA | Pouze u FanFold při zaseknutí papíru. Vysune papír z<br>tiskárny.             |
|                       | FEED + ŠIPKA<br>DOLŮ  | Vypne motory pro posun papíru, aby papír mohl být<br>posunut ručně.           |

#### 4.1.3 Rozvržení tisku

Tiskárny Index V5 mají několik přednastavených rozvržení pro tisk v Braillově písmu (1-9). Tato rozvržení je možné upravovat.

#### Aktivní rozvržení

Jako **aktivní rozvržení** se označuje to rozvržení, které je aktuálně používáno. Veškeré změny v nastavení rozvržení, které provedete, se projeví v aktivním rozvržení. Rozvržení zahrnuje rozměry papíru, nastavení braillské stránky, umístění čísla na stránce, předvolby pro převod textu do Braillu pomocí idB a stupeň Braillu (literární či zkratkopis).

#### Výběr aktivního rozvržení

- Pokud je tiskárna v režimu nečinnosti, na požadované rozvržení přejdete stisknutím šipky nahoru / dolů. Poté stiskněte tlačítko OK, tím vybrané rozvržení zvolíte jako aktivní rozvržení. Jde o stejnou funkci jako u tiskáren Index V4.
- 2. Aktivní rozvržení si můžete rovněž zvolit v Menu, a to následovně:
- MENU / Braillské rozvržení / Vybrat aktivní rozvržení / Přejděte na rozvržení, které chcete zvolit jako aktivní, a poté stiskněte tlačítko OK.

#### Výchozí regionální rozvržení tisku

Tisk nastavíte na rozvržení konkrétního regionu (země) následovně:

MENU / Braillské rozvržení / Obnovit rozvržení / Obnovit výchozí regionální rozvržení / Zvolte Vaši zemi, název firmy a stiskněte OK.

Výchozí regionální rozvržení zahrnuje:

- Počet rozvržení tisku.
- Veškeré informace vymezené v pomocníku u každého rozvržení, např.:
  - Rozměry papíru.
  - Typ tisku, jednostranný nebo oboustranný tisk, brožura atd.
  - Převod textu do Braillu pomocí idB.
  - Rozvržení braillské stránky, počet řádků na stránce, znaků na řádku a okraje.
  - Číslování braillských stránek.

#### 4.1.4 Menu

| HLAVNÍ MENU            | PODMENU                                       | FUNKCE                                                                                       | INFORMACE                                                    |
|------------------------|-----------------------------------------------|----------------------------------------------------------------------------------------------|--------------------------------------------------------------|
|                        | Tisk                                          | Vytiskne celý dokument.                                                                      | Počet kopií.                                                 |
|                        | předchozího<br>dokumentu                      | Vytiskne část dokumentu.                                                                     | Rozsah stránek.                                              |
|                        | Tisk z paměti<br>USB                          | Pomocí šipek zvolte složku či dokument.<br>Tisk zahájíte stisknutím OK.                      | Užijte nastavení<br>aktivního rozvržení.                     |
|                        | Tisk demo<br>souborů                          | Zvolte soubor a vytiskněte.                                                                  | Název souboru<br>popisuje každý<br>dokument.                 |
|                        | Tisk braillské<br>příručky                    | Vyberte jazyk ze seznamu.                                                                    | Užijte nastavení<br>aktivního rozvržení.                     |
| Tisk                   | Tisk                                          | Tisk informací o tiskárně.                                                                   |                                                              |
|                        | zkušebního                                    | Testovací výtisk kladívek.                                                                   |                                                              |
|                        | dokumentu                                     | Tisk braillského rozvržení.                                                                  |                                                              |
|                        |                                               | Tisk informací o síti.                                                                       |                                                              |
|                        |                                               | Tisk zkušební stránky pro mezeru mezi<br>tiskovými hlavami a zarovnání braillského<br>textu. | Pouze BrailleBox.                                            |
|                        | Tisk servisního<br>dokumentu                  | Tisk zkušební stránky se skládací linií.                                                     | Pouze Everest a<br>BrailleBox.                               |
|                        |                                               | Tisk seznamu s hodnotami interních<br>parametrů.                                             |                                                              |
|                        | Úprava                                        | Pomocník se standardním rozvržením.                                                          |                                                              |
|                        | aktivního<br>rozvržení 1-9                    | Pokročilý pomocník.                                                                          |                                                              |
|                        | Braillské Uživatelsky<br>rozvržení definovaná | Pomocník s vytvořením uživatelsky<br>definované velikosti papíru                             | Šipky, 1, 10, CHS a OK                                       |
| Braillské<br>rozvržení |                                               | (BrailleBox má pevně stanovené rozměry<br>papíru).                                           |                                                              |
|                        | velikost papíru                               | Odstranění uživatelsky definované<br>velikosti papíru.                                       | Nelze odstranit, je-li<br>používána některým z<br>rozvržení. |
|                        | Přidat<br>rozvržení                           | Přidá rozvržení. Nové rozvržení bude mít<br>stejné parametry jako aktivní rozvržení.         | Nové rozvržení bude<br>označeno nejnižším                    |

|            |                              |                                                                                     | číslem z dostupných<br>rozvržení.     |
|------------|------------------------------|-------------------------------------------------------------------------------------|---------------------------------------|
|            | Odstranit<br>rozvržení       | Odstraní zvolené rozvržení.                                                         | Aktivní rozvržení nelze<br>odstranit. |
|            | Zálobovat                    | Zálohovat aktuální rozvržení na USB.                                                |                                       |
|            | rozvržení                    | Zálohovat aktuální rozvržení do interní<br>paměti.                                  |                                       |
|            |                              | Obnovit rozvržení z USB.                                                            |                                       |
|            | Obnovit                      | Obnovit rozvržení z interní paměti.                                                 |                                       |
|            | rozvržení                    | Obnovit výchozí regionální rozvržení.                                               |                                       |
|            |                              | Obnovit výchozí tovární rozvržení.                                                  |                                       |
|            | Vybrat aktivní<br>rozvržení  | Volba aktivního rozvržení.                                                          | Lze definovat rozvržení<br>1-9.       |
|            | USB                          | Bezpečné odebrání disku USB.                                                        |                                       |
|            | Správa sítě                  | Aktuální síť Wi-Fi.<br>Seznam známých sítí.                                         |                                       |
| Komunikace | Wi-Fi                        | Seznam siti Wi-Fi podporujicich<br>nastavení přes WPS.<br>Seznam všech sítí Wi-Fi.  |                                       |
|            | Pomocník pro<br>drátovou síť | DHCP/Statická IP: adresa IP, síťová<br>maska, brána, server s dynamickým<br>názvem. |                                       |
|            | Hlasový výstup               | Volba hlasitosti.                                                                   | Nízká/střední/vysoká.                 |
|            |                              | Volba jazyka.                                                                       | Vyberte ze seznamu.                   |

| HLAVNÍ MENU | PODMENU               | FUNKCE                                 | INFORMACE                |
|-------------|-----------------------|----------------------------------------|--------------------------|
|             | Aktualizace           | Aktualizace z internetu.               |                          |
|             | firmwaru              | Aktualizace z disku USB.               |                          |
| Uživatelská | Rychlost tisku        | Vyberte rychlost tisku ze seznamu.     | Vysoká/běžná             |
| podpora     | Nastavení             |                                        | Kryt s nožem.            |
|             | potištěného<br>papíru |                                        | Kryt stojící na podlaze. |
|             | μαριιά                | Nastavení krytu. <b>Pouze Basic-D.</b> | Papír zůstává na         |

|                                                |                                                                | tiskové hlavě.                                |
|------------------------------------------------|----------------------------------------------------------------|-----------------------------------------------|
|                                                | Pomocník s úpravou místa řezu papíru.<br>Pouze <b>Basic-D.</b> | Kryt s nožem.                                 |
|                                                | Kalibrace papíru                                               | Pouze Everest a<br>BrailleBox.                |
| Proilleká                                      | Pomocník s úpravou skládací linie                              | Pouze Everest a<br>BrailleBox.                |
| úpravy                                         | Pomocník pro mezeru mezi tiskovými<br>hlavami                  | Pouze BrailleBox.                             |
|                                                | Pomocník se zarovnáním braillského<br>textu                    | Pouze BrailleBox.                             |
| Ovládání                                       | Podsvícení textu na ovládacím panelu                           | Text svítí/nesvítí                            |
| senzorů                                        | Zapnutí a vypnutí senzoru pro vzpříčený<br>papír.              | Basic a FanFold                               |
| Zálohovat                                      | Záloha konfiguračního souboru na USB.                          | Obecné parametry                              |
| nastavení                                      | Záloha na interní kartu SD.                                    | např.: aktivní rozvržení,<br>kalibrace, jazyk |
| Obnovit                                        | Obnova konfiguračního souboru z USB.                           | hlasového výstupu.                            |
| nastavení                                      | Obnova nastavení z interní paměti.                             |                                               |
| Pomocník s<br>vložením<br>přepravních<br>zámků | Pomocník s vložením přepravních zámků                          |                                               |

| MENU                                 | PODMENU                  | FUNKCE                      | INFO                   |
|--------------------------------------|--------------------------|-----------------------------|------------------------|
|                                      | Centrum příkazů          | Spustit Centrum příkazů.    | Interní tovární funkce |
| Chráněná služba<br>(chráněno heslem) | Provozní test            | Pomocník s provozním testem |                        |
|                                      | Tisk provozního<br>testu |                             |                        |

#### 4.2 Pomocníci

Pomocníci pomáhají uživatelům s nastavením, kalibrací, úpravami atd. Všichni pomocníci se ovládají stejným způsobem.

- Spusťte pomocníka stisknutím tlačítka MENU. Stiskněte OK.
- Jednotlivými kroky pomocníka postupujte stisky pravé šipky.
- Pokud se chcete v pomocníkovi vrátit zpět k předchozímu kroku, stiskněte levou šipku.

- Pokud chcete v pomocníkovi změnit hodnotu, stiskněte tlačítko OK (tím zahájíte úpravy), dále šipku nahoru/dolů (tím si zvolíte novou hodnotu) a znovu OK (změny se uloží). Hlasový výstup Vám poskytne další pokyny.
- Stisknutím tlačítka OK spustíte automatického pomocníka.
- Po dokončení pomocníka hlasový výstup oznámí: "Pomocník dokončen, uložte stisknutím OK".

#### Pomocník se standardním rozvržením

| STANDARDNÍ<br>POMOCNÍK                    | POKYNY                                                                                                    | DALŠÍ INFORMACE                                                                                           |
|-------------------------------------------|----------------------------------------------------------------------------------------------------|----------------------------------------------------------------------------------------------------|
| Velikost<br>papíru                        | Zvolte velikost papíru dostupnou pro region,<br>který je v tiskárně nastaven.                                          | asijský, evropský, USA, ruský nebo<br>japonský                                                            |
|                                           | Jestliže potřebujete velikost papíru dostupnou<br>pro jiný region, vyberte pokročilé rozvržení a<br>požadovaný region. | Velikost papíru může být uživatelsky<br>definována pouze u <b>Basic-D a</b><br><b>Everest-D.</b>          |
| Typ tisku                                 | Vyberte ze seznamu.                                                                                                    | <b>Basic-D</b> : jednostranný/oboustranný, jednostranný/oboustranný se                                    |
|                                           |                                                                                                    | skladaním papíru a<br>jednostranný/oboustranný vertikální<br>se skládáním papíru.                         |
|                                           |                                                                                                    | <b>Everest-D</b> a <b>BrailleBox</b> :<br>jednostranný/oboustranný a brožura<br>jednostranný/oboustranný. |
| Skládací linie                            | Vyberte ze seznamu.                                                                                                    | Dostupné, pokud je vybrána jako typ<br>tisku brožura.                                                     |
| Tabulka pro<br>převod textu<br>do Braillu | Vyberte jazyk, stupeň a verzi.                                                                                         | Převod textu do Braillu Liblouis,<br>G0=počítačový Braille, G1=literární<br>Braille, G2=zkratkopis.       |
| Řádků na<br>stránce                       | Hodnotu upravíte pomocí 1/10/CHS.                                                                                      |                                                                                                    |
| Horní okraj                               | Vyberte ze seznamu.                                                                                                    | Dostupné, pokud je dostatečný<br>prostor pro okraj.                                                       |
| Číslo<br>braillské<br>stránky             | Vyberte ze seznamu, spolu s umístěním na<br>stránce.                                                                   | Dostupné, pokud je k dispozici horní<br>a/nebo spodní okraj.                                              |

| Znaků na<br>řádku    | Hodnotu upravíte pomocí 1/10/CHS. |                                                                                                    |
|----------------------|-----------------------------------|----------------------------------------------------------------------------------------------------|
| Okraj pro<br>vazbu   | Vyberte ze seznamu.               | Dostupné, pokud je k dispozici<br>dostatečný prostor pro vazbu.<br>Ve formátu brožury je minimální<br>prostor pro vazbu velikost <b>1 znak</b> . |
| Pomocník<br>dokončen | Změny uložíte stiskem OK.         |                                                                                                    |

#### Pomocník s pokročilým rozvržením

Položky, které jsou v pokročilém pomocníkovi oproti standardními pomocníkovi navíc, jsou označeny velkým tučným písmem.

| POKROČILÝ<br>POMOCNÍK                              | POKYNY                                                                                 | DALŠÍ INFORMACE                                                                                                    |
|----------------------------------------------------|----------------------------------------------------------------------------------------|----------------------------------------------------------------------------------------------------|
| Papír dle<br>regionu                               | Evropa, USA, Rusko, Japonsko,<br>Jihovýchodní Asie, Svět (všechny<br>velikosti papíru) | Uživatelsky definovaná velikost<br>papíru je dostupná ve všech<br>regionech.                                                                                                    |
| Velikost papíru                                    | Vyberte ze seznamu.                                                                    |                                                                                                    |
| Typ tisku                                          | Vyberte ze seznamu.                                                                    | Basic-D: jednostranný/oboustranný,<br>jednostranný/oboustranný se skládáním papíru a<br>jednostranný/oboustranný vertikální se skládáním papíru.<br>Everest-D a BrailleBox: jednostranný/oboustranný a<br>brožura jednostranný/oboustranný. |
| Skládací linie                                     | Vyberte ze seznamu.                                                                    | Dostupné, pokud je vybrána jako typ tisku brožura.                                                                                                    |
| Řádkování                                          | Vyberte ze seznamu.                                                                    | Aktuálně je k dispozici jedno- a<br>dvouřádková mezera.                                                                                                    |
| Velikost<br>braillské buňky                        | Vyberte ze seznamu.                                                                    | K dispozici u Basic-D a Everest-D.                                                                                                    |
| Tabulka pro převod textu<br>do Braillu             | Používá ji idB při tisku dokumentů Word/pdf/txt. Zvolte jazyk, stupeň a verzi.         | G0=počítačový Braille, G1=literární Braille, G2=zkratkopis.                                                                                                    |
| Starší verze<br>braillské<br>překladové<br>tabulky | Využívána braillskými editory a<br>IbPrint                                             | Seznam braillských tabulek pro<br>tiskárny Index V5 naleznete na webu<br>výrobce.                                                                                                    |

| Řádků na stránce        | Hodnotu upravíte pomocí 1/10/CHS.                 |                                                                       |
|-------------------------|---------------------------------------------------|-----------------------------------------------------------------------|
| Horní okraj             | Vyberte ze seznamu.                               | Dostupné, pokud je dostatečný prostor pro okraj.                      |
| Číslo braillské stránky | Vyberte ze seznamu, spolu s umístěním na stránce. |                                                                       |
| Znaků na řádku          | Hodnotu upravíte pomocí 1/10/CHS.                 |                                                                       |
| Okraj pro vazbu         | Vyberte ze seznamu.                               | Dostupné, pokud je k dispozici dostatečný prostor pro vazbu.          |
|                         |                                                   | Ve formátu brožury je minimální prostor pro vazbu velikost 1<br>znak. |
| Rozdělení do            | Počet stránek na každý braillský                  | Rozdělí dokument na svazky.                                           |
| svazků                  | svazek, vyberte ze seznamu.                       | Každá brožura obsahuje maximálně                                      |
|                         |                                                   | 80 stran na svazek.                                                   |
| Číslo braillského       | Přidá se "V1" (Volume 1) nalevo od                | Dostupné, jestliže:                                                   |
| svazku                  | čísla braillské stránky.                          | <ul> <li>je zapnuto číslo braillské stránky.</li> </ul>               |
|                         |                                                   | <ul> <li>je zapnuto řazení svazků.</li> </ul>                         |
| Vícenásobné             | Zvolte hodnotu od 1 do 5 nárazů na                | Při tisku na štítky nebo jiné silnější                                |
| údery                   | vyražení jednoho bodu.                            | materiály je třeba více než jeden úder.                               |
| Pomocník dokončen       | Změny uložíte stiskem OK.                         |                                                                       |

# Pomocník s uživatelsky definovanou velikostí papíru

Uživatelsky definovatelnou velikost papíru podporují Basic-D a Everest-D.

| Uživatelsky      | Otevřete Menu/ Braillské rozvržení/      | V pomocníkovi se pohybujete pravou a     |
|------------------|------------------------------------------|------------------------------------------|
| definovaná       | Uživatelsky definovaná velikost papíru/  | levou šipkou. Chcete-li upravit hodnotu, |
| velikost papíru  | Pomocník s vytvořením uživatelsky        | stiskněte OK. Opětovný stisk OK změnu    |
|                  | definované velikosti papíru.             | uloží.                                   |
| Číslo velikosti  | Uživatelsky definovaná velikost papíru   | V pomocníkovi se pohybujte po            |
| dalšího          | číslo # (1-9), jednotky velikosti papíru | jednotlivých krocích pomocí šipek vpravo |
| prázdného        |                                          | (krok vpřed) a vlevo (krok zpět).        |
| papíru 1-9       |                                          |                                          |
| Jednotky         | Vyberte mm nebo palce (u Basic-D,        | Do dalšího kroku se přesunete stiskem    |
| velikosti papíru | FanFold-D pouze palce)                   | pravé šipky.                             |
| Šířka papíru     | Změna šířky papíru.                      | Šipka nahoru/šipka dolů = 50 mm nebo 1   |
|                  |                                          | palec,                                   |
|                  |                                          | 10 = 10 mm nebo 1/2 palce,               |
|                  |                                          | 1 = 1 mm nebo zlomek palce.              |
|                  |                                          | CHS= zvýšení či snížení hodnoty          |

| Délka papíru           | Změna délky papíru.                                     | Totéž. Do dalšího kroku se přesunete<br>stiskem pravé šipky. |
|------------------------|---------------------------------------------------------|--------------------------------------------------------------|
| Dokončení<br>pomocníka | Vaši definovanou velikost papíru<br>uložíte stiskem OK. |                                                              |

# Dodatek A: Prohlášení o shodě

Toto zařízení je nositelem značky shody FCC ID: PVH0953 (Class B) IC: 5325-0953

Toto zařízení obsahuje modul Bluetooth kvalifikovaný jako "Controller system" - QD ID 58171. Toto zařízení bylo řádně otestováno a bylo shledáno, že splňuje směrnice pro digitální zařízení třídy B podle Části 15 směrnic FCC. Uvedené směrnice definují omezení dostatečná k rozumné ochraně před škodlivým rušením. Tento přístroj generuje, používá a může vyzařovat energii na radiové frekvenci, a pokud není instalován a používán podle této příručky, může způsobovat škodlivé rušení radiového spojení. Nelze však zaručit, že se v jednotlivém výjimečném případě rušení nevyskytne. Jestliže přístroj způsobuje škodlivé rušení na radiovém nebo televizním příjmu, což lze doložit vypnutím a zapnutím přístroje, doporučujeme uživateli, aby zkusil snížit rušení některým z následujících opatření:

- Jinak orientovat nebo jinam umístit přijímací anténu.
- Zvětšit vzdálenost mezi přístrojem a přijímačem.
- Připojit přístroj do zásuvky na jiném okruhu, než je připojen rušený přijímač.
- Požádat o pomoc prodejce nebo odborného technika v oboru rádio/TV.

# Dodatek B: Záruční podmínky

Na výrobek poskytuje dodavatel záruku 24 měsíců ode dne prodeje a záruka se vztahuje na všechny vady, které vznikly následkem vadného materiálu, chybné montáže či opracováním. Záruka se nevztahuje na vady vzniklé nesprávným zacházením nebo z jiného důvodu než uvedeného. Zásah do výrobku jinou osobou než pověřeným servisem zbavuje dodavatele ručebního závazku za záruku. Odstranění uznané závady v záruční době provede na své náklady dodavatel. Výrobce si vyhrazuje právo vadnou část opravit nebo nahradit podobným nebo lepším výrobkem.

Výrobce ani jeho distributor nejsou odpovědní za nepřímé nebo následné škody. Nároky uživatele jsou omezeny jen na náhradu modulů výrobku. Tato záruka platí jen při servisu v zemi, kde byl přístroj zakoupený, a jen pokud není porušené zapečetění modulů. Pokud tyto podmínky nejsou splněny nebo záruční doba skončila, obraťte se prosím s požadavkem na opravu na svého prodejce. Výrobce ani distributor nepřebírá žádnou odpovědnost, pokud je přístroj používán v rozporu s uživatelskou příručkou.

Pozn.: Akumulátorové baterie mají omezenou záruční dobu 6 měsíců a jejich životnost závisí na způsobu práce s přístrojem a na kvalitě péče o baterie. Opotřebené baterie odkládejte na určené místo.

#### Distributor a autorizovaný servis pro Českou republiku:

SPEKTRA v.d.n. Zátišská 1914/1, 14300 Praha 4 Tel.: 241763416, 241774675 E-mail: <u>info@spektra.eu</u> Internet: <u>www.spektra.eu</u>

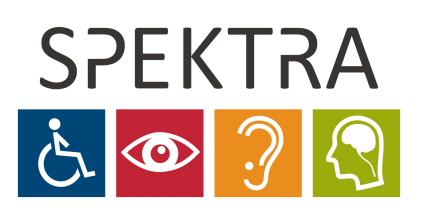

Dovozce tohoto přístroje Spektra v.d.n. plní povinnost zpětného odběru, zpracování, využití a odstranění elektrozařízení a elektroodpadu členstvím v REMA systému s osvědčením č. 0508130212 (<u>www.remasystem.cz</u>).

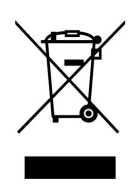